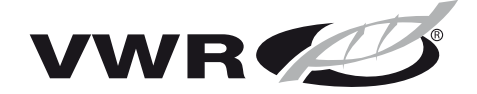

DOC022.98.80314

# sympHony<sup>™</sup> Handheld Meters H10P, H10C, H10D, H30PCO & H30PCD models

09/2012. Edition 2

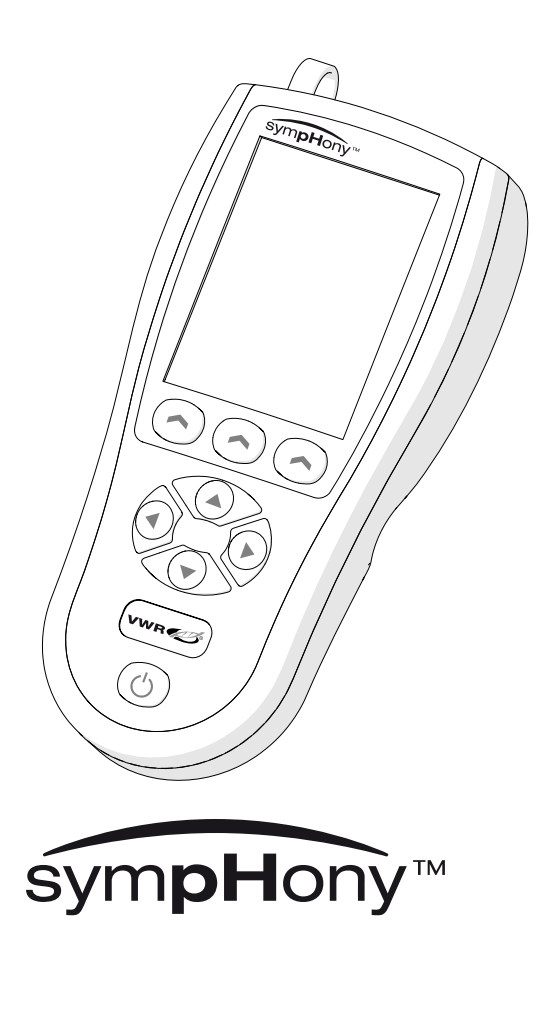

User Manual Manual del Usuario Manuel d'utilisation Bedienungsanleitung Manuale d'uso

| Section 1 Specifications                | 3      |
|-----------------------------------------|--------|
| Section 2 General information           | 6      |
| 2.1 Safety information                  | 6      |
| 2.1.1 Use of hazard information         | 6      |
| 2.1.2 Precautionary labels              | 6      |
| 2.2 Certification                       | 7      |
| Section 3 Product overview              | 8      |
| 3.1 Product components                  | 8      |
| Section 4 Installation                  | ۵      |
| 4.1 Battery installation                | 0<br>9 |
| 4.2 Connecting a probe                  | 10     |
| 4.2.1 USB connection                    | 11     |
| 4.2.2 Multisensor probe connection      | 11     |
| Section 5 User interface and navigation | 12     |
| 5.1 User interface                      | 12     |
| 5.2 Display description                 | 13     |
| 5.3 Navigation                          | 16     |
| Section 6 Startup                       | 18     |
| 6.1 Turning the meter on and off        | 18     |
| 6.2 Initial startup                     | 18     |
| Section 7 Standard operations           | 19     |
| 7.1 Calibration                         | 19     |
| 7.1.1 Calibration settings              | 19     |
| 7.1.2 Calibration procedure             | 22     |
| 7.1.3 Calibration to a specific value   | 22     |
| 7.1.4 View the calibration data         | 23     |
| 7.1.5 Temperature correction            | 23     |
| 7.2 Sample measurements                 | 24     |
| 7.2.1 Measurement setup                 | 24     |
| 7.2.2 Measurement modes                 | 27     |
| 7.2.3 pH and ORP measurement setup      | 27     |
| 7.2.4 Conductivity measurement setup    | 21     |
|                                         | 20     |
| Section 8 Advanced operations           | 29     |
| 8.1 Meter options                       | 29     |
| 8.2 Lise a sample ID                    | 30     |
| 8.4 Password                            | 30     |
| 8.5 Change the date and time            | 31     |
| 8.6 Adjust the display lighting         | 31     |
| 8.7 Manually enter the temperature      | 31     |
| 8.8 Test user interface                 | 32     |
| 8.9 Manage users                        | 32     |

### **Table of Contents**

| 8.10 Manage profiles                    | 32 |
|-----------------------------------------|----|
| 8.11 Restore the factory settings       | 33 |
| Section 9 Data logger                   |    |
| 9.1 Activate the Data logger            | 34 |
| 9.2 Store data                          |    |
| 9.2.1 Sample identification             | 34 |
| 9.3 View measurement data               | 35 |
| 9.4 Send data to a PC: PC CSV format    |    |
| 9.4.1 CSV measurement item descriptions |    |
| 9.4.2 CSV items depending on the model  |    |
| Section 10 Maintenance                  |    |
| 10.1 Clean the instrument               |    |
| 10.2 Clean the probe(s)                 |    |
| Section 11 Troubleshooting              | 40 |
| Appendix A Standard solutions           | 42 |
| A.1 Technical buffer solutions          | 42 |
| A.2 NIST buffer solutions               | 43 |
| A.3 Conductivity standard solutions     | 43 |
|                                         |    |

Specifications are subject to change without prior warning.

| Specification                                                                                                    | Details                                                                                                    |  |
|----------------------------------------------------------------------------------------------------|----------------------------------------------------------------------------------------------------|--|
| Dimensions                                                                                                    | 19.4 x 9.2 x 4.3 cm (7.62 x 3.62 x 1.71 in.)                                                                                                    |  |
| Weight                                                                                                    | 400 g (0.88 lb) for the most complete model                                                                                                    |  |
| Meter enclosure                                                                                                    | IP 67                                                                                                    |  |
| Housing materials                                                                                                    | PC/ABS, Santoprene                                                                                                    |  |
| Measurement modes                                                                                                    | By Stability (user-adjustable in pH and ORP values)<br>By Time (user-adjustable)<br>Continuous                                                                                                    |  |
| Data storage<br>(Data logger)                                                                                                    | Up to 500 measurements<br>10 most recent calibrations<br>Sensor history                                                                                                    |  |
| Self test                                                                                                    | The user can test the keypad and screen                                                                                                    |  |
| Languages                                                                                                    | English, Spanish, French, German and Italian                                                                                                    |  |
| Power requirements (internal)                                                                                                    | 4 AA alkaline batteries or nickel metal hydride (NiMH) rechargeable batteries                                                                                                    |  |
| Input and output<br>connectors MP-5 connector (IP 67) for models H10P, H10C and H1<br>MP-8 connector (IP 67) for models H30PCO and H30P<br>USB connector (for downloading data to a PC) |                                                                                                    |  |
| Temperature                                                                                                    | Storage: – 15 to 65 °C (5 to 149 °F)<br>Operating: 5 to 40 °C (41 to 104 °F)                                                                                                    |  |
| Operating humidity                                                                                                    | 80% (non condensing)                                                                                                    |  |
| Certifications                                                                                                    | cETLus (to current standards for UL, CSA)<br>CE                                                                                                    |  |
| Warranty                                                                                                    | 3 years                                                                                                    |  |
| Measurement<br>configuration<br>(PROFILES)                                                                                                    | Up to 10 (user defined)                                                                                                    |  |
| рН                                                                                                    |                                                                                                    |  |
| Instrument range                                                                                                    | -2 to 19 pH                                                                                                    |  |
| Resolution                                                                                                    | 0.1/0.01/0.001 pH (selectable)                                                                                                    |  |
| Reproducibility                                                                                                    | ± 0.01 pH (± 1 digit)                                                                                                    |  |
| Relative accuracy                                                                                                    | $\leq$ 0.01 pH (± 1 digit)                                                                                                    |  |
| Temperature compensation                                                                                                    | Via an ATC probe or manual entry                                                                                                    |  |
| Calibration                                                                                                    | Up to 5 calibration points<br>Buffer Types: Technical Buffers, NIST Buffers, To a Specific<br>Value, Data Introduction and Theoretical Values<br>Automatic rejection of electrodes in poor condition |  |

### Specifications

| Specification                                                                                                    | Details                                                                                                    |  |
|----------------------------------------------------------------------------------------------------|----------------------------------------------------------------------------------------------------|--|
| ORP                                                                                                    |                                                                                                    |  |
| Instrument range                                                                                                    | ± 2000 mV                                                                                                    |  |
| Resolution                                                                                                    | 0.1/1 mV (selectable)                                                                                                    |  |
| Reproducibility                                                                                                    | ± 0.1 mV (± 1 digit) (0.5%)                                                                                                    |  |
| Relative accuracy                                                                                                    | ≤ 0.2 mV (± 1 digit)                                                                                                    |  |
| Calibration                                                                                                    | Automatic recognition (220 mV @25 °C), To a Specific Value, Data Introduction and Theoretical Values                            |  |
| Temperature                                                                                                    |                                                                                                    |  |
| Instrument range                                                                                                    | -20 to 150 °C (-4 to 302 °F)                                                                                                    |  |
| Resolution                                                                                                    | 0.1 °C                                                                                                    |  |
| Relative accuracy                                                                                                    | $\le$ 0.2 °C ( $\le$ 0.4 °F) (± 1 digit)                                                                                        |  |
| Calibration                                                                                                    | Correction of probe deviation (25 °C and 85 °C)                                                                                 |  |
| Probe type                                                                                                    | Automatic recognition of the connected probe Pt 1000 or NTC 22 K $\pmb{\Omega}$ ***                                             |  |
| Conductivity                                                                                                    |                                                                                                    |  |
|                                                                                                    | Conductivity: 0.001 µS/cm* to 1000 mS/cm**                                                                                      |  |
| Instrument renge                                                                                                    | Resistivity: 1 $\Omega^{**}$ to 1000 M $\Omega^{*}$                                                                             |  |
| Instrument range                                                                                                    | Salinity: 0.0 to 42 ppt practical salinity (standard method 2520B)                                                              |  |
|                                                                                                    | TDS: 0.000 mg/L to 4444.4 g/L                                                                                                   |  |
| Resolution                                                                                                    | Variable (autorange)                                                                                                    |  |
| Reproducibility                                                                                                    | ± 0.1% (± 1 digit)                                                                                                    |  |
| Relative accuracy                                                                                                    | $\leq$ 0.5 % of the measured value (± 1 digit)                                                                                  |  |
| Conductivity: via a probe or by manual entry           Temperature compensation         Reference Temperature (Ref. Temp.): 15, 20, 25 °C or at between 0 and 99 °C.           Temperature Coefficient, variable 0 to 9.99 %/°C         Reference Temperature Coefficient, variable 0 to 9.99 %/°C |                                                                                                    |  |
| Up to 3 calibration points           Standard types: Molar (KCI), Demal (KCI), NaCl St. 1014           µS/cm, To a Specific Value, Data Introduction and Theore           Values           Cell constants accepted: 0.001 to 199.9 cm <sup>-1</sup>                                                |                                                                                                    |  |
| TDS Factor                                                                                                    | actor Programmable between 0.01 and 4.44                                                                                        |  |
| Dissolved Oxygen (D                                                                                                    | 0)                                                                                                    |  |
| Instrument range                                                                                                    | 0.00 to 60.0 mg/L (0.0 to 600 %)                                                                                                |  |
| Resolution                                                                                                    | 0.01 mg/L (from 0.00 to 19.99 mg/L)<br>0.1 mg/L (from 20.0 to 60.0 mg/L)<br>0.1 % (from 0.0 to 19.9 %)<br>1% (from 20 to 600 %) |  |

### Specifications

| Specification               | Details                                                                                                    |  |
|-----------------------------|----------------------------------------------------------------------------------------------------|--|
| Reproducibility             | ± 0.2 % (± 1 digit)                                                                                                    |  |
| Relative accuracy           | $\leq$ 0.5 % of the measured value (± 1 digit)                                                                              |  |
| Temperature compensation    | Automatic with NTC sensor                                                                                                   |  |
| Calibration                 | Water Saturated Air, Water Sat. Air & Zero, To a Specific value (determined externally with Winkler) and Theoretical Values |  |
| Pressure compensation range | 600 mBar to 1133 mBar (450 to 850 mm Hg)                                                                                    |  |
| Salinity correction         | From 0 to 45 ppt                                                                                                    |  |

\* with C= 0.1 cm<sup>-1</sup>

\*\* with C= 10 cm<sup>-1</sup>

\*\*\*In the range 70 to 90 ° C the instrument doesn't automatically recognize the probe. If a probe is connected while measuring in this range, the instrument will prompt the type of probe connected.

# 2.1 Safety information

# NOTICE

The manufacturer is not responsible for any damages due to misapplication or misuse of this product including, without limitation, direct, incidental and consequential damages and disclaims such damages to the full extent permitted under applicable law. The user is solely responsible to identify critical application risks and install appropriate mechanisms to protect processes during a possible equipment malfunction.

Please read this entire manual before unpacking, setting up or operating this equipment. Pay attention to all danger and caution statements. Failure to do so could result in serious injury to the operator or damage to the equipment.

Make sure that the protection provided by this equipment is not impaired. Do not use or install this equipment in any manner other than that specified in this manual.

### 2.1.1 Use of hazard information

# \Lambda DANGER

Indicates a potentially or imminently hazardous situation which, if not avoided, will result in death or serious injury.

# A WARNING

Indicates a potentially or imminently hazardous situation which, if not avoided, could result in death or serious injury.

# 

Indicates a potentially hazardous situation that could result in accident or minor injury.

# NOTICE

Indicates a situation which, if not avoided, may cause damage to the instrument. Information that requires special emphasis.

## 2.1.2 Precautionary labels

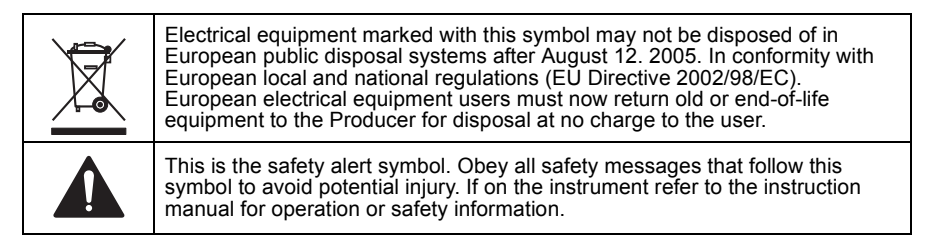

# 2.2 Certification

# Canadian Radio Interference-Causing Equipment Regulation, IECS-003, Class A:

Supporting test records reside with the manufacturer.

This Class A digital apparatus meets all requirements of the Canadian Interference-Causing Equipment Regulations.

#### FCC Part 15, Class "A" Limits

Supporting test records reside with the manufacturer. The device complies with Part 15 of the FCC Rules. Operation is subject to the following conditions:

- 1. The equipment may not cause harmful interference.
- 2. The equipment must accept any interference received, including interference that may cause undesired operation.

Changes or modifications to this equipment not expressly approved by the party responsible for compliance could void the user's authority to operate the equipment. This equipment has been tested and found to comply with the limits for a Class A digital device, pursuant to Part 15 of the FCC rules. These limits are designed to provide reasonable protection against harmful interference when the equipment is operated in a commercial environment. This equipment generates, uses and can radiate radio frequency energy and, if not installed and used in accordance with the instruction manual, may cause harmful interference to radio communications. Operation of this equipment in a residential area is likely to cause harmful interference, in which case the user will be required to correct the interference at their expense. The following techniques can be used to reduce interference problems:

- 1. Disconnect this equipment from its power source to verify that it is or is not the source of the interference.
- 2. If the equipment is connected to the same outlet as the device experiencing interference, connect the equipment to a different outlet.
- 3. Move the equipment away from the device receiving the interference.
- 4. Reposition the receiving antenna for the device receiving the interference.
- 5. Try combinations of the above.

The VWR sympHony<sup>™</sup> meters are used with probes to measure various parameters in solutions. Primarily for field use, the portable meter operates on four AA batteries. Handheld sympHony<sup>™</sup> meters are available in 5 models:

- 1. H10P: pH meter
- 2. H10C: conductivity meter
- 3. H10D: dissolved oxygen meter
- 4. H30PCO: pH, conductivity and oxidation-reduction potential (ORP) meter
- 5. H30PCD: pH/mV/ORP, conductivity and dissolved oxygen meter

## 3.1 Product components

Refer to Figure 1 Components to make sure that all components have been received. If any items are missing or damaged, contact the manufacturer or a sales representative immediately.

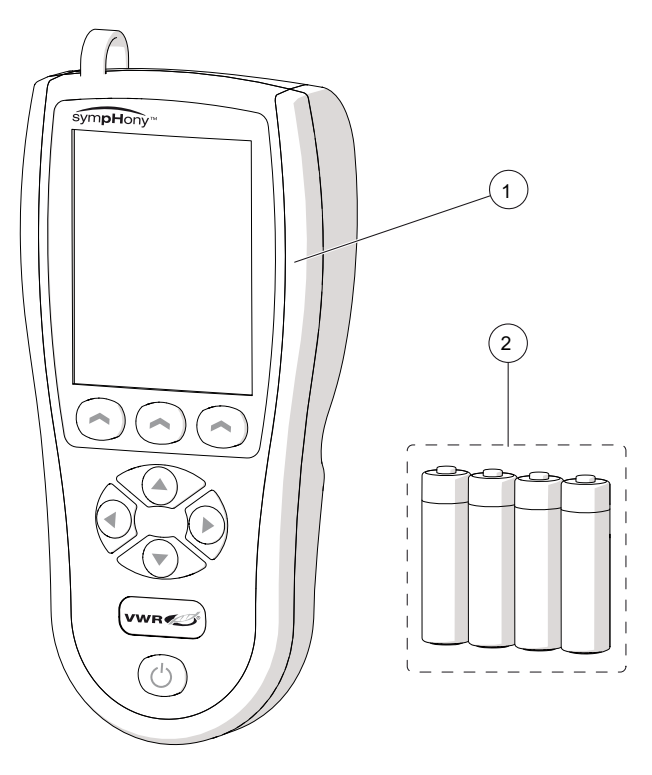

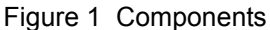

| 1 Meter | 2 Batteries |
|---------|-------------|

# 4.1 Battery installation

# A WARNING

Explosion hazard. Incorrect battery installation can cause the release of explosive gases. Be sure that the batteries are of the same approved chemical type and are inserted in the correct orientation. Do not mix new and used batteries.

# NOTICE

When using nickel metal hydride (NiMH) batteries, the battery icon will not indicate a full charge after freshly charged batteries have been inserted (NiMH batteries are 1.2 V while alkaline batteries are 1.5 V) Even though the icon does not indicate a complete charge, 2500 mAH NiMH batteries will achieve 90% of instrument operation lifetime before needing recharge compared to new alkaline batteries.

# NOTICE

To avoid potential damage to the meter from battery leakage, remove the batteries prior to extended periods of non-use.

The meter can be powered with AA alkaline or rechargeable NiMH batteries. To conserve battery life, the meter will power off after 5 minutes of inactivity. The value for the inactivity time can be changed in Meter options on page 29

- 1. Pull the release tab of the battery compartment and remove the cover, as shown in Figure 2 Battery installation
- 2. Install four AA batteries (alkaline or nickel metal hydride) in accordance with the polarity markings inside the compartment.

### Installation

**3.** Replace the battery cover.

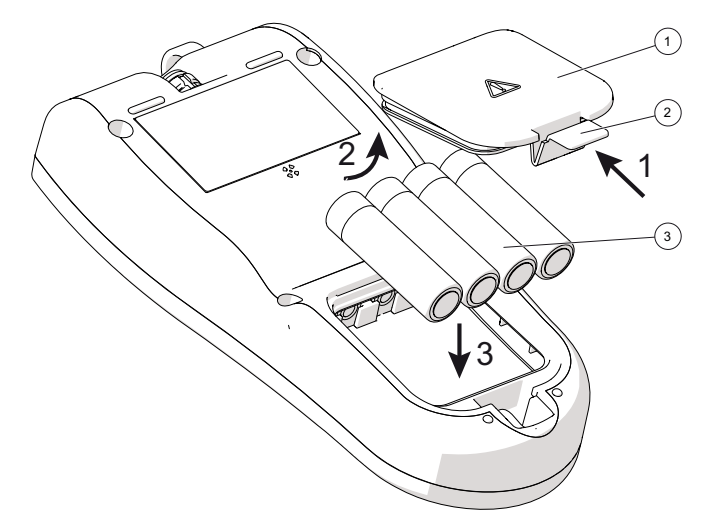

Figure 2 Battery installation

|   |               | - | •           |   |           |
|---|---------------|---|-------------|---|-----------|
| 1 | Battery cover | 2 | Release tab | 3 | Batteries |

# 4.2 Connecting a probe

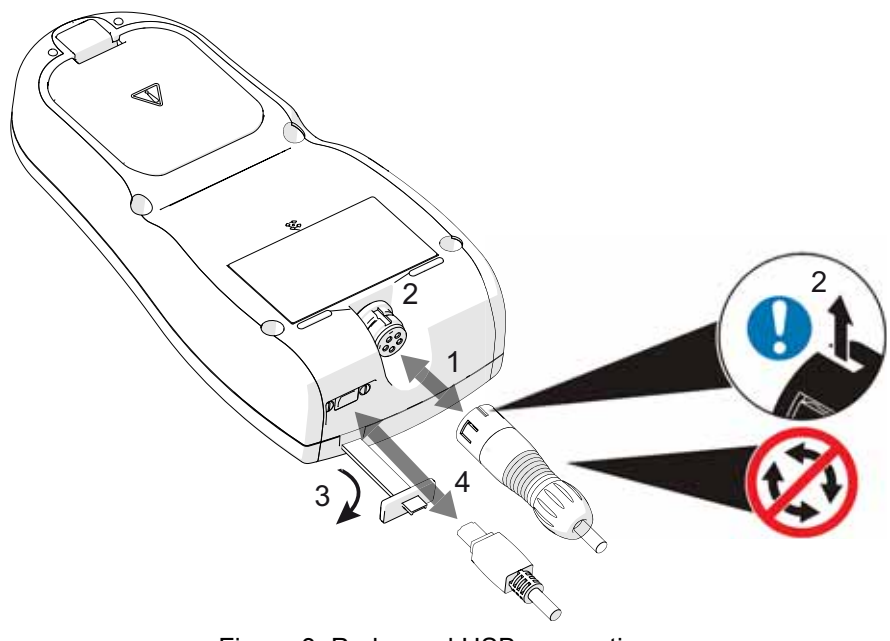

Figure 3 Probe and USB connections

- 1. Connect the probe to the meter as shown in Figure 3 Probe and USB connections.
- 2. Push the connector so that the alignment pin goes into the groove on the female connector.

Important Note: Do not turn the connector.

### 4.2.1 USB connection

- **3.** Remove the protector from the connector (Figure 3 Probe and USB connections).
- 4. Connect a compatible USB cable (Cat. No. 89236-588).

### 4.2.2 Multisensor probe connection

The following multisensor probes can be used with the H30PCO and H30PCD meters. The meter will prompt the user to identify which sensor is being used during the initial setup.

H30PCO Meter:

- Probe Cat. No. 89231-656: pH, conductivity and oxidation-reduction potential (ORP)
- Probe Cat. No. 89231-658: pH and conductivity

H30PCD Meter:

- Probe Cat. No. 89231-660: pH, conductivity and dissolved oxygen
- Probe Cat. No. 89231-658: pH and conductivity

**Important Note:** The meter must be restored to factory default settings if a different multisensor probe is used after initial setup. See 8.11 Restore the factory settings on page 33.

## 5.1 User interface

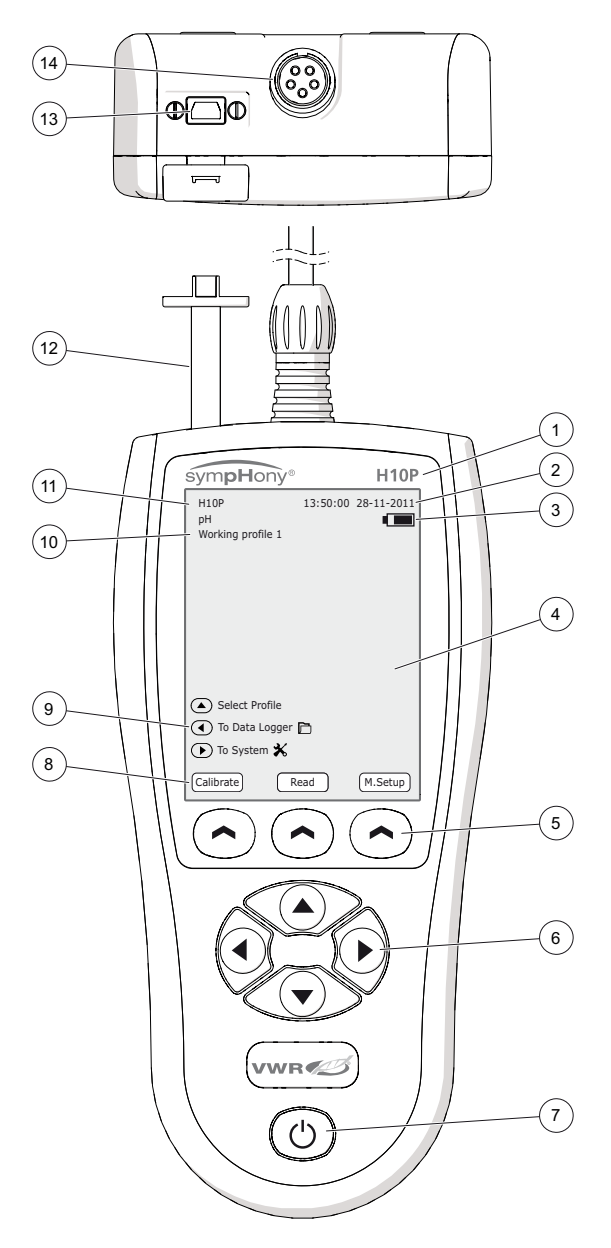

Figure 4 User interface

|   |                                                            | 1                                                         |   |
|---|------------------------------------------------------------|-----------------------------------------------------------|---|
| 1 | Model                                                      | 8 Soft key display (varies depending<br>on the operation) | g |
| 2 | Date and time                                              | 9 Direct options (arrow keys access the options shown)    | i |
| 3 | Battery indicator                                          | <b>10</b> Profile ID (if active)                          |   |
| 4 | Display                                                    | <b>11</b> Instrument ID and parameter(s)                  |   |
| 5 | Keypad, soft keys (selects the option shown above the key) | 12 USB connector protector                                |   |
| 6 | Keypad, arrow keys (scrolls through menu options)          | 13 USB connector (transfers data to PC)                   | а |
| 7 | Power key: turns meter on/off                              | 14 Probe connector                                        |   |

# 5.2 Display description

The display shows different views, depending on the operation.

| H10P<br>pH<br>Working profile 1 | 13:50:00 | 28-11-2011 |
|---------------------------------|----------|------------|
| Select Profile                  |          |            |
| To Data Logger                  | D        |            |
| 🔺 To System 🗙                   |          |            |
| Calibrate Re                    | ead      | M.Setup    |

Figure 5 Standby screen

Standby screen. The meter display shows the date and time, battery indicator, instrument ID, active profile\* and measurement channel(s).

Using the soft keys the user can:

- CALIBRATE: access calibration options
- READ: start a measurement
- M. SETUP: access measurement setup

Using the arrow keys the user can:

- Select a different PROFILE\*
- Access the DATA LOGGER □\*
- Access TO SYSTEM 💥

\* These options are displayed if activated, see 8.1 Meter options on page 29

| H10P<br>Working profile<br>By Stability- | 13:50:00 28-11-2011<br>1 S. |
|------------------------------------------|-----------------------------|
|                                          | 00:05                       |
| рн 1                                     | <b>0.3</b>                  |
|                                          | 25.0 ∘с                     |
| Operator 1<br>Sample ID: 00              | 0001<br>Stop                |

Figure 6 Channel measurement view

Channel measurement view. The meter display shows: date and time, battery indicator, instrument ID, active profile\*, measurement mode programmed, measurement timer, value measured, alternative units\*\*, sample temperature\*\*\*, active user\* and sample ID\*\*.

\*These messages are displayed if they are activated.

- \*\* These options are displayed if they are set up, see 8.1 Meter options on page 29
- \*\*\* The sample temperature may be automatic (temperature sensor) or entered manually by the user

| H30PCD<br>Working Prof<br>By Stabilit | 13:50:00 28-11-2011<br>file 1<br>Y          |
|---------------------------------------|---------------------------------------------|
| C                                     | 00:05                                       |
| pН                                    | 7.00<br>-130.7 mV                           |
| Cond.                                 | 723 <sup>@25 °C</sup><br>μS/cm<br>1.4 κΩ·cm |
| DO                                    | $99.1_{_{91.61}} \text{ mg/L}$              |
| Operator 1<br>Sample ID: (            | 25.0 °C                                     |

Figure 7 Multiple measurement view

Multiple measurement view. The meter display shows: date and time, battery indicator, instrument ID, active profile\*, measurement mode programmed, measurement timer, value measured, alternative units\*\*, sample temperature\*\*\*, active user\* and sample ID\*\*.

\*These messages are displayed if they are activated.

- \*\* These options are displayed if they are set up, see 8.1 Meter options on page 29
- \*\*\* The sample temperature may be automatic (temperature sensor) or entered manually by the user

### 5.3 Navigation

VWR sympHony<sup>™</sup> meters display different options and messages to guide the user in the use and setup of the meter. Examples of several display views are shown below.

| H10P<br>pH         | 13:50:00 | 28-11-2011<br>• |
|--------------------|----------|-----------------|
|                    |          |                 |
|                    |          |                 |
| System Setup       |          | *               |
| Meter Options      |          |                 |
| Probe Data         |          |                 |
| Test User Interfac | ce       |                 |
| Temperature Corr   | rection  |                 |
|                    |          |                 |
|                    | Select   | Exit            |

**Selection menu**. Use the arrow keys to highlight the desired option and press *SELECT* to enter the menu. Press *EXIT* to go back.

| Н10Р<br>рН           | 13:50:00 28-11-2011 |
|----------------------|---------------------|
| pH Calibration Setup | <u>*</u>            |
| Buffer Type:         | Technical           |
| Number of Points:    | 2                   |
| Stability Criteria:  | Standard            |
| Acceptance Limits:   | Standard            |
|                      |                     |
| Se                   | elect Exit          |

Setup menu. Use the arrow keys to highlight the desired option. The list shows the current setup value. Press SELECT to enter the menu and change the setup. Press EXIT to go back.

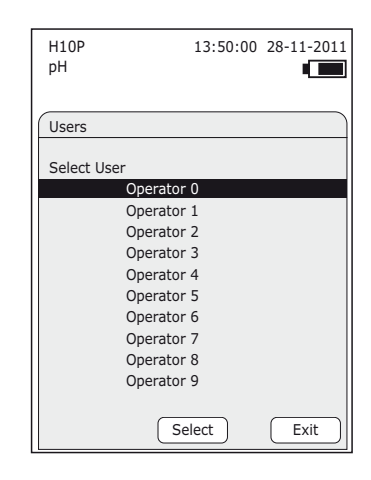

**Selecting from a list**. Use the arrow keys to highlight the desired option and press *SELECT* to select it. Press *EXIT* to go back.

| H10P<br>pH                                                                               | 13:50:00                      | 28-11-2011 |
|------------------------------------------------------------------------------------------|-------------------------------|------------|
| PH Calibration Setup                                                                     | 1                             |            |
| Buffer type                                                                              |                               | ି          |
| Technical Buff     NIST Buffers     To a Specific N     Data Introduc     Theoretical Va | ers<br>Value<br>tion<br>alues |            |
|                                                                                          | ж                             | Cancel     |

**Setup options**. Use the arrow keys to highlight the desired option. Press *OK* to select it and return to the setup menu. Press *CANCEL* to leave without making any changes.

### User interface and navigation

|                              | System Setup                                                                                                    |                                 |
|------------------------------|----------------------------------------------------------------------------------------------------|---------------------------------|
|                              | Password Protected:                                                                                                    |                                 |
|                              | Enter Password: 00000 🗢                                                                                                    |                                 |
|                              |                                                                                                    |                                 |
|                              | OK Cancel                                                                                                    |                                 |
| Cha<br>valu<br>the i<br>Pres | nging/Entering values. Change t<br>e using the UP/DOWN keys, scroll<br>next value using the LEFT/RIGHT<br>ss OK to accept the new value. Pre<br>VCEL to return to the menu without | he<br>l to<br>keys.<br>ess<br>t |

13:50:00 28-11-2011

H10P

pН

making any changes.

H10C 13:50:00 28-11-2011 Conductivity Calibrate Cond. 1 Conductivity Calibration Setup Molar (KCI) ? Select Standards (min. 1, max. 3): 🛛 147 µS/cm □ 1412 uS/cm 12.89 mS/cm □ 111.8 mS/cm Unmark Cancel OK

Multiple selections. The user may select more than one item from some lists. Use the arrow keys to highlight the desired value and press MARK/UNMARK to select or deselect. Press OK to accept the changes or CANCEL to leave without making any changes.

User-configurable options. When the options are user-configurable, the meter will show a button to access the modification screens (CRITERIA in this example). Press OK to accept the changes or CANCEL to leave without making any changes.

Configuration with values. The meter will show the options at the top of the display and the corresponding values at the bottom. Use the arrow keys to highlight an option.

| H10P<br>pH<br>Working profile 1               | 13:50:00                       | 28-11-2011     |
|-----------------------------------------------|--------------------------------|----------------|
| Measurement Setup                             | )                              | 8              |
| Measurement mode                              | :<br>- Standard<br>- Configura | ble ?          |
| Values<br>Meas.Variation<br>Time:<br>Criteria | (+/-): pH (<br>4s              | 0.03<br>Cancel |

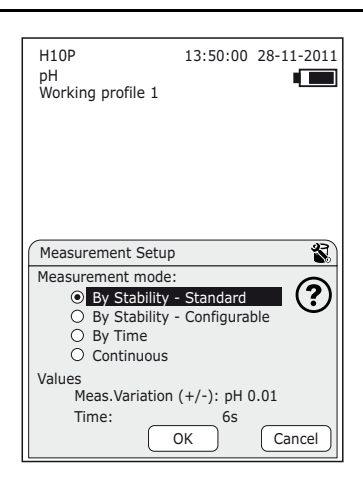

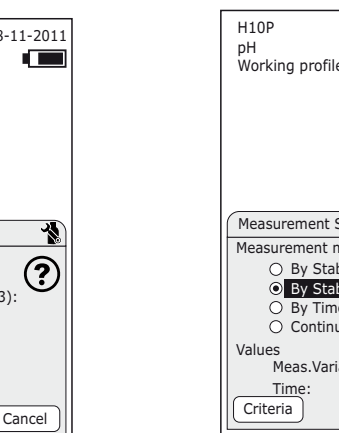

## 6.1 Turning the meter on and off

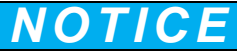

Make sure that the probe is connected to the meter before the meter is turned on.

Hold down the power key to turn the meter on or off. If the meter does not turn on, make sure that the batteries are properly installed.

**Note:** The meter is set to automatically power off after 5 minutes of inactivity to maximize the battery life.

## 6.2 Initial startup

The display language and other parameters are selected when the meter is started up for the first time.

- 1. The "startup screen" shows the model, serial number, date, time and software version.
- 2. Use the arrow keys to select a language from the list.
- **3.** Choose the multisensor probe connected to the meter (only in H30PCO and H30PCD meters).
- 4. Use the arrow keys to change the date and time format and select by pressing OK. Press DATE/TIME to change the date and time. Move to the next screen using OK.
- 5. Select temperature units.
- 6. Select Data Logger setup
  - OFF: Data logger options are turned off.
  - OVERWRITE: The data logger is on; when the memory is full new data will replace the oldest data.
  - ALARM WHEN FULL: The data logger is on; when the memory is full the instrument will display an alarm message.
- 7. Standby screen; indicates when calibration is required.
- 8. Perform a calibration; the instrument is not factory-calibrated. The user must perform a calibration or select a theoretical calibration (see 7.1.1 Calibration settings on page 19) before sample measurements will be possible.

**Note:** Upon subsequent startups, the meter will change from the "startup" to the "standby" screen.

Note: All of these parameters can be changed in the Meter options on page 29 menu.

# 7.1 Calibration

# **ACAUTION**

Chemical exposure hazard. Obey laboratory safety procedures and wear all of the personal protective equipment appropriate to the chemicals that are handled. Refer to the current material safety data sheets (MSDS) for safety protocols.

### 7.1.1 Calibration settings

The calibration settings contain the calibration type, stability criteria and calibration limits.

The factory settings for calibration are:

- 1. pH Calibration:
  - Buffer type: Technical buffers (set: 1.68, 4.01, 7.00, 10.01, 12.45)
  - Number of points: 2
  - Stability criteria: Standard (values: measurement variation ± 0.01 pH, time 6s)
  - Acceptance limits (for calibration): Standard (values: offset 30.0 mV, slope 70-105%)
- 2. ORP Calibration:
  - Buffer type: Theoretical Values
- **3.** Conductivity Calibration:
  - Buffer type: Molar (KCl)
  - Molar (KCI): 1412 µS/cm
  - Acceptance limits (for calibration): Standard (constant theoretical from 0.001 to 199.999 cm<sup>-1</sup>)
- 4. Dissolved oxygen calibration:
  - Buffer type: Water saturated air

To change these settings,

- 1. Press CALIBRATE from the standby screen.
- 2. Select the channel of the parameter, if appropriate.
- 3. Select CALIBRATION SETUP 🐁 to enter the calibration menu.

### Standard operations

**4.** Select the following options:

Note: The calibration menus can be password-protected, see Meter options on page 29.

| Option                                 | Description                                                                                                    |  |
|----------------------------------------|----------------------------------------------------------------------------------------------------|--|
| pH calibration                         |                                                                                                    |  |
|                                        | Technical Buffers (select from the sets provided):<br>Set 1 (USA): pH 1.68, 4.01, 7.00, 10.01 and 12.45 (at 25 °C)<br>Set 2 (EU): pH 1.68, 4.01, 6.87 and 9.18 (at 25 °C)                                                                                                    |  |
|                                        | NIST Buffers (select from the sets provided):<br>Set 1: pH 1.679, 4.005, 6.865, 9.180 and 12.454 (at 25 °C)<br>Set 2: pH 1.679, 4.005, 6.865, 10.012 and 12.454 (at 25 °C)<br>Set 3: pH 1.679, 4.005, 7.000, 9.180 and 12.454 (at 25 °C)<br>Set 4: pH 1.679, 4.005, 7.000, 10.012 and 12.454 (at 25 °C) |  |
| Buffer Type                            | To a Specific Value: Manually define a single custom buffer value                                                                                                    |  |
| (type of calibration)                  | Data Introduction: Manually enter the probe constant (no physical calibration)<br>Select the Offset from - 70 mV to +70 mV (preset 0.0 mV)<br>Select the Slope between -70.00 mV/pH to -35.00 mV/pH (preset -59.16 mV/pH)<br>Select the Temperature between 0.0 °C to 99.9 °C (preset 25 °C)            |  |
|                                        | Theoretical Values: Calibration is based on theoretical data at 25 °C (no physical calibration). Refer to table Standard solutions on page 42                                                                                                    |  |
| Number of Points                       | Up to 5 calibration points<br>Technical Buffers: 1 to 5 for Set 1 and 1 to 4 for Set 2<br>NIST Buffers: 1 to 5                                                                                                    |  |
|                                        | Standard: Variation of ± 0.01* pH, Time 6 s                                                                                                    |  |
| Stability Criteria                     | Configurable: select the pH variation allowed with the time pH: select between 0.02 pH and 0.99 pH (preset to $\pm$ 0.02* pH) Time: select from 2 - 10 seconds (preset to 5 s)                                                                                                    |  |
|                                        | Standard. Offset: ± 30.0 mV. Slope: 70% - 105%                                                                                                    |  |
| Acceptance Limits (for calibration)    | Configurable: select the offset and min/max slope allowed.<br>Offset: select between ± 5.0 mV to ± 70.0 mV (preset to ± 20.0 mV)<br>Slope-Maximum limit: select from 100% to 150% (preset 105%)<br>Slope-Minimum limit: select from 70% to 105% (preset 85%)                                            |  |
| ORP calibration                        |                                                                                                    |  |
|                                        | Standard 220 mV @25 °C                                                                                                    |  |
| Standard Type<br>(type of calibration) | To a Specific Value: Manually define a single custom standard value                                                                                                    |  |
|                                        | Data Introduction: Manually enter the probe constant (no physical calibration). Select offset between - 500.0 mV and + 500.0 mV                                                                                                    |  |
|                                        | Theoretical Values: calibration uses meter theoretical data at 25°C (no physical calibration)                                                                                                    |  |

#### Table 1 Calibration setup

| Option                                   | Description                                                                                                    |  |
|------------------------------------------|----------------------------------------------------------------------------------------------------|--|
| Stability Criteria                       | Standard: variation of ± 1*** mV, time 6 seconds                                                                                                    |  |
|                                          | Configurable: select the mV variation allowed with time mV: select between $\pm 1$ mV and $\pm 5$ mV (preset $\pm 1$ mV)<br>Time: select from 2 - 10 seconds (preset to 5 s)                                              |  |
|                                          | Standard, Offset ± 50.0 mV                                                                                                    |  |
| Acceptance Limits (for calibration)      | Configurable: select the allowable mV variation<br>Select offset between $\pm 5.0$ mV to $\pm 500.0$ mV (preset to<br>$\pm 45.0$ mV)                                                                                      |  |
| Conductivity calibrat                    | ion                                                                                                    |  |
|                                          | Molar (KCI)                                                                                                    |  |
|                                          | Demal (KCI)                                                                                                    |  |
|                                          | NaCl St. 1014.9 µS/cm                                                                                                    |  |
| Standard Type<br>(type of calibration)   | To a Specific Value: Manually define a single custom standard value                                                                                                    |  |
|                                          | Data Introduction: Manually enter the cell constant (no physical calibration). Select between 0.001 and 199.999 cm <sup>-1</sup>                                                                                          |  |
|                                          | Theoretical Values: Calibration uses meter theoretical data at 25°C, cell constant C=1.00 cm <sup>-1</sup> (no physical calibration)                                                                                      |  |
| Molar Standards /                        | Molar (KCl): at least 1 standard, 147 µS/cm, 1412 µS/cm<br>(preset), 12.89 mS/cm and 111.8 mS/cm                                                                                                    |  |
| Demal Standards<br>(standard selection)  | Demal (KCI): Select at least 1 standard, 1409 µS/cm (preset), 12.85 mS/cm and 111.31 mS/cm                                                                                                    |  |
|                                          | Standard: theoretical values from 0.001 to 199.999 cm <sup>-1</sup>                                                                                                    |  |
| Acceptance Limits (for calibration)      | Configurable: select the theoretical constant and variation (%).<br>Constant, select between 0.001 and 199.999 cm-1 (preset to $1.000 \text{ cm}^{-1}$ ).<br>Percentage, select between 2% and 100% (preset to $\pm$ 30%) |  |
| Dissolved Oxygen (DO) calibration        |                                                                                                    |  |
|                                          | Water Saturated Air                                                                                                    |  |
|                                          | Water Sat. Air & Zero                                                                                                    |  |
| Standard Type**<br>(type of calibration) | To a Specific Value: Manually define a single dissolved oxygen standard value                                                                                                    |  |
|                                          | Theoretical Values: Calibration is set to theoretical data (no physical calibration)                                                                                                    |  |
|                                          |                                                                                                    |  |

Table 1 Calibration setup

\*The measurement variation of the stability criteria depends on the selected buffer type:

- For Technical Buffers, Measurement variation = ± 0.01 pH (0.02 to 0.99 pH)
- For NIST Buffers, Measurement variation = ± 0.005 pH (0.02 to 0.99 pH)
- For calibration "To a Specific Value", depends on the selected measurement resolution
- \*\*The units for dissolved oxygen calibration are always %

\*\*\*The measurement variation of the stability criteria depends on the selected buffer type:

- For Standard 220 mV @25 °C buffer, Measurement variation = ± 1 mV

- For calibration "To a Specific Value", Measurement variation = ± 1.0 mV (from 0.1 to 5.0 mV)

### 7.1.2 Calibration procedure

This procedure is for general use with liquid calibration solutions. Refer to the documents that are included with each probe for additional information.

- 1. Pour the buffer or calibration standards into labeled calibration vessel.
- 2. Rinse the probe with deionized water and put the probe into the first calibration vessel. Make sure that there are no air bubbles under the probe tip.
- **3.** From the standby screen press *CALIBRATE*. Select the parameter for calibration, if appropriate.
- **4.** Press *READ* to measure the first calibration solution. When the measurement is stable, the instrument will request the next calibration solution.
- 5. Rinse the probe with deionized water and put the probe into the second calibration vessel. Make sure that there are no air bubbles under the probe tip.
- 6. Press *READ* to measure the second calibration solution.
- 7. Repeat steps 5 and 6 to measure subsequent calibration points. Calibration points are defined in "Number of points", see Calibration setup on page 20.
- 8. If the calibration is correct the meter will display the message *CALIBRATION OK* and will save the calibration data. If not it will display an error message.

Note: Press STOP during a calibration to cancel the calibration.

**Note:** If using a probe without a temperature sensor use the direction arrows during calibration to change the temperature. Wait 5 seconds until the new value is set.

### 7.1.3 Calibration to a specific value

The user can manually define a single custom standard value. When "To a Specific Value" is selected as buffer/standard type, the instrument behaves as though it were calibrated with a single standard solution.

- 1. From the standby screen press *CALIBRATE*. Select the parameter for calibration, if appropriate.
- 2. Select CALIBRATION SETUP 🐁.
- 3. Select the option *BUFFER/STANDARD TYPE* and choose *TO A SPECIFIC VALUE*. Press *EXIT* to leave the calibration setup menu.
- 4. Press *READ* to measure in the calibration solution.
- 5. When measure is stable the instrument will prompt to adjust the measured value. Adjust the value and press *OK*.
- 6. If the calibration is correct the meter will display the message *CALIBRATION OK* and will save the calibration data. If not it will display an error message.

### 7.1.4 View the calibration data

To view the current calibration data:

- 1. From the standby screen press *CALIBRATE*. Select the parameter, if appropriate.
- 2. Select CAL.DATA.
- **3.** Select the *CURRENT CALIBRATION* option. The data from the last calibration is shown.

The instrument saves the last 10 calibrations in memory for each parameter. To view stored calibration data:

- 1. From the standby screen press *CALIBRATE*. Select the calibrated parameter, if appropriate.
- 2. Select CAL.DATA.
- 3. Select the CALIBRATION RECORDS option.
- 4. Use the arrow keys to view the different records.

The calibration data include: date and time, total time for calibration, standard used and user. Also, depending on the parameter calibrated:

- pH: The slope and slope % values, the mV value measured, the deviation (in mV), time and calibration temperature for each buffer.
- ORP: The deviation (in mV) and temperature.
- Conductivity: The cell constant, the time and the calibration temperature for each standard.
- DO: The current (in nA) and temperature.

### 7.1.5 Temperature correction

The temperature can be adjusted to 25 °C (77 °F) and 85 °C (185 °F) to correct potential probe deviations.

- 1. Put the probe and a reference thermometer in a container of water at approximately 25 °C and allow the temperature to stabilize.
- 2. Compare the temperature read by the meter with that of the reference thermometer. The difference is the adjustment value for the meter. Example: reference thermometer: 24.5 °C; meter: 24.3 °C. Adjustment value: 0.2 °C.
- 3. Enter the adjustment value for the 25 °C reading:
  - a. From the standby screen press TO SYSTEM 🗙 .
  - **b.** Select *TEMPERATURE CORRECTION*. Select the channel in which you wish to make the adjustment, if applicable.
  - c. Select CORRECTION AT 25 °C.
  - d. Use the arrow keys to enter the adjustment value for 25  $^\circ\text{C}.$  Select OK to confirm.
- **4.** Put the probe and a reference thermometer in a container of water at approximately 85 °C and allow the temperature to stabilize.

#### Standard operations

- 5. Compare the temperature from the meter with that of the reference thermometer. The difference is the adjustment value for the meter.
  - e. Select CORRECTION AT 85 °C.
  - f. Use the arrow keys to enter the adjustment value for 85 °C. Select *OK* to confirm.

Note: The deviation adjustment can be between -2.0 °C and +2.0 °C.

## 7.2 Sample measurements

Each probe has specific preparation steps and procedures for taking sample measurements. For step-by-step instructions, refer to the user manual included with the probe.

To take a reading:

- 1. Prepare the probe and the measurement samples.
- 2. Insert the probe into the sample to be measured. Make sure that there are no air bubbles under the probe tip.
- 3. Press *READ* from the standby screen.
- 4. Select the channel for the parameter to be measured, if appropriate.

The instrument will measure the sample according to the parameters set in the measurement setup.

**Note:** If using a probe without a temperature sensor the user can enter the temperature manually. Use the direction arrows during the measurement to change the temperature. Wait 5 seconds until the new value is set.

### 7.2.1 Measurement setup

The measurement setup contains the measurement mode, Data Logger, sample ID and the options for each measurement parameter.

- 1. Press *M.SETUP* to change the measurement setup.
- 2. Select the channel of the parameter to setup, if appropriate.
- 3. Use arrow keys for navigation, press SELECT to view details or change.

**Note:** The measurement setup menu can be password-protected, see <u>Meter options on</u> page 29.

| Option           | Description                                                                    |
|------------------|--------------------------------------------------------------------------------|
| pH setup         |                                                                                |
| Electrode        | Select between: pH and ORP                                                     |
| Resolution       | Select between 0.1, 0.01 and 0.001                                             |
| View mV          | Select "Yes" or "No" to display simultaneous mV measurement                    |
| Measurement Mode | By Stability - Standard Criteria<br>pH measurement variation ± 0.01*, time 6 s |

Table 2 Measurement setup

| Option                             | Description                                                                                                    |
|------------------------------------|----------------------------------------------------------------------------------------------------|
| Measurement Mode                   | By Stability - Configurable Criteria<br>Measurement variation, select between 0.002 and 0.999 pH<br>(preset to $\pm$ 0.02*).<br>Time, select between 2 and 10 s (preset to 5 s)       |
|                                    | By Time<br>Select the measurement duration (hh:mm:ss)<br>Select the measurement acquisition interval (hh:mm:ss) (only<br>displayed when the data logger is on and set to automatic)   |
|                                    | Continuous: with a programmable acquisition interval<br>Select the measurement acquisition interval (hh:mm:ss) (only<br>displayed when the data logger is on and set to automatic)    |
| ORP setup                          |                                                                                                    |
| Electrode                          | Select between: pH and ORP                                                                                                    |
| Resolution                         | Select between 0.1 and 1                                                                                                    |
|                                    | By Stability - Standard Criteria<br>Measurement variation ± 1** mV, time 6 s                                                                                                    |
| Measurement Mode                   | By Stability - Configurable Criteria<br>Measurement variation, select between $\pm 1$ and $\pm 5$ mV (preset to<br>$\pm 1^{**}$ mV)<br>Time, select between 2 and 10s (preset to 5 s) |
|                                    | By Time<br>Select the measurement duration (hh:mm:ss)<br>Select the measurement acquisition interval (hh:mm:ss) (only<br>displayed when the Data Logger is on and set to automatic)   |
|                                    | Continuous: with a programmable acquisition interval<br>Select the measurement acquisition interval (hh:mm:ss) (only<br>displayed when the Data Logger is on and set to automatic)    |
| Conductivity setup                 |                                                                                                    |
| Parameters                         | Select between: Conductivity, Resistivity, Salinity or TDS                                                                                                    |
| Temp. Coefficient                  | Select between 0.00 and 9.99/°C (preset to 2.00/°C)                                                                                                    |
| Ref. Temp. (reference temperature) | Select between: 15, 20, 25 °C or Custom<br>Custom: enter a reference temperature between 0 and 99 °C<br>(preset to 25 °C)                                                             |
| View Ohms                          | Select "Yes" or "No" to simultaneously display the resistivity measurement                                                                                                    |
| TDS Factor                         | This option is displayed when TDS is selected as the parameter<br>Enter a factor between 0.01 and 4.44 (preset to 0.64)                                                               |
|                                    | By Stability                                                                                                    |
| Measurement Mode                   | By Time<br>Select the measurement duration (hh:mm:ss)<br>Select the measurement acquisition interval (hh:mm:ss) (only<br>displayed when the data logger is on and set to automatic)   |

#### Table 2 Measurement setup

| Option                             | Description                                                                                                    |  |
|------------------------------------|----------------------------------------------------------------------------------------------------|--|
| Measurement Mode                   | Continuous: with a programmable acquisition interval<br>Select the measurement acquisition interval (hh:mm:ss) (only<br>displayed when the data logger is on and set to automatic)                                                                                                    |  |
| Dissolved Oxygen (D                | O) options                                                                                                    |  |
| Units                              | Select % or mg/L                                                                                                    |  |
| Barometric Pressure                | Select a pressure between 600 and 1133 mBar (450 mmHg and 850 mmHg). Default value: 1013 mBar                                                                                                    |  |
| Salinity Correction                | Manual: enter a correction factor between 00.0 and 45.0 g/L (preset to 1.0 g/L)                                                                                                    |  |
| View nA                            | Select "Yes" or "No" to show the simultaneous nA measurement on the screen                                                                                                    |  |
| Measurement mode                   | By stability                                                                                                    |  |
|                                    | By time<br>Select the measurement duration (hh:mm:ss)<br>Select the measurement acquisition interval (hh:mm:ss) (only<br>displayed when the Data Logger is on and set to automatic                                                                                                    |  |
|                                    | Continuous: with a programmable acquisition interval.<br>Select the measurement acquisition interval (hh:mm:ss) (only<br>displayed when the Data Logger is on and set to automatic)                                                                                                    |  |
| Options available for all channels |                                                                                                    |  |
| Data Logger                        | This option is displayed when the Data logger is on (see Meter<br>options on page 29)<br>Automatic-All Readings Stored. The instrument will store<br>measurements according to the Measurement Mode configured<br>Manual-Press to Record Data. The meter will display an option<br>for storing measurement data manually |  |
| Sample ID                          | This option is displayed when the Data logger is on (see Meter<br>options on page. 29)<br>Automatic: the instrument will give a consecutive numerical ID for<br>each sample<br>Manual: the user will identify each sample                                                                                                |  |

Table 2 Measurement setup

\* The stability criteria depends on the resolution selected:

- For resolution 0.1, measurement variation: ± 0.1 pH
- For resolution 0.01, measurement variation: ± 0.01 pH
- For resolution 0.001, measurement variation: ± 0.005 pH
- \*\* The stability criteria standard depends on the resolution selected:
- For resolution 1 mV, measurement variation: ±1 mV
- For resolution 0.1 mV, measurement variation: ± 0.2 mV

### 7.2.2 Measurement modes

The instrument has 3 different measurement modes:

1. Measurement by stability: the measurement is complete when the signal from the probe remains constant for the specified time. Select the standard stability criteria or custom-define one in the measurement setup. Press *STOP* during a measurement to stop the measurement. When the measurement is complete, press *READ* to take a new measurement or *EXIT* to quit.

**Note:** If the Data Logger is on and set to "Automatic" it will store the measurement once it has stabilized. If the Data Logger is on and set to "Manual" a soft key option to store will appear once the measurement is complete; select to store the measurement.

2. Measurement by time: the measurement will be displayed after a defined period of time. Select the measurement duration in the Measurement setup. Press *STOP* during a measurement to stop the measurement. When the measurement is complete, press *READ* to take a new measurement or *EXIT* to quit.

**Note:** If the Data Logger is on and set to "Automatic" it will store the measurement according to the defined acquisition interval and at the end of the programmed time. If the Data Logger is on and set to "Manual" a soft key option to store will appear once the measurement is complete; select to store the measurement.

 Continuous measurement: the instrument displays the value measured at any given moment. To complete the measurement press HOLD and then EXIT.

**Note:** If the Data Logger is on and set to "Automatic" it will store the measurement according to the defined acquisition interval and will continue for the defined duration. If the Data Logger is on and set to "Manual" a soft key option to store will appear once the measurement is complete; select to store the measurement.

### 7.2.3 pH and ORP measurement setup

Once the meter has been calibrated it is ready for pH or ORP measurements without additional setup.

Factory settings for pH measurements:

- Electrode: pH
- Resolution: 0.01
- Measurement mode: By Stability-S. (standard criteria: pH ± 0.01, 6s)
- View mV: No

Factory settings for ORP measurements

- Resolution: 1 mV
- Measurement mode: By Stability-S. (standard criteria: ± 1 mV, 6s)

Press *M.SETUP* to change the measurement setup.

### 7.2.4 Conductivity measurement setup

Once the meter has been calibrated it is ready for conductivity measurements without additional setup.

Factory settings for conductivity measurements:

- Parameters: Conductivity
- Temperature coefficient (TC): Linear 2.00 %/°C
- Reference temperature (Ref. Temp.): 25 °C
- View Ohms: No
- Measurement mode: By Stability

Note: The stability criteria for conductivity measurements is not user definable.

**Note:** The meter will display "TC:L" on conductivity measurement screens if there is a temperature coefficient.

Press *M.SETUP* to change the measurement setup.

### 7.2.5 Dissolved oxygen measurement setup

Factory settings for dissolved oxygen measurements:

- Units: mg/L
- Barometric pressure: 1013
- Salinity correction: 1.0
- View nA: No
- Measurement mode: By Stability

Note: The stability criteria for dissolved oxygen measurements is not user definable.

Press *M.SETUP* to change the measurement setup.

Before calibration or measurement of dissolved oxygen, the probe must be polarized and the settings for atmospheric pressure and salinity must be entered.

#### 7.2.5.1 Polarizing the DO electrode

If the probe or batteries are disconnected, connect the probe and/or install the batteries. Next, wait until the electrode polarizes (per the times indicated in Table 3)

| Disconnection time | Polarization time |
|--------------------|-------------------|
| < 5 minutes        | 10 minutes        |
| 5 to 15 minutes    | 45 minutes        |
| > 15 minutes       | 6 hours           |

#### Table 3 Polarizing the DO probe

## 8.1 Meter options

To access meter options

- 1. Press TO SYSTEM 🗙 on the standby screen.
- 2. Select METER OPTIONS.
- 3. Select and modify the following options:

Note: The setup menu can be password-protected.

#### Table 4 Meter options

| Option            | Description                                                                                                    |
|-------------------|----------------------------------------------------------------------------------------------------|
| Backlight         | (Only with Outdoor option deactivated)<br>Select the display backlight (0 to 100%)                                                                                    |
|                   | None: the outdoor option is deactivated                                                                                                    |
| Outdoor Option    | Active: the meter sets the display lighting to facilitate outdoor operation                                                                                           |
| Date & Time       | Select to change the date format, date and time                                                                                                    |
|                   | OFF: The data logger options are inactive                                                                                                    |
| Data Logger       | Overwrite: The data logger is on. When the memory is full new data will replace the oldest data                                                                       |
|                   | Alarm When Full: The data logger is on. When the memory is full, the instrument will display an alarm message                                                         |
| Sounds            | Key Press: OFF; turns off key sounds                                                                                                    |
|                   | Key Press: ON; turns on key sounds                                                                                                    |
| Instrument ID     | The user can enter up to 20 characters that will identify the instrument (the preset ID is the meter model)                                                           |
|                   | None: password off                                                                                                    |
| Password          | Active: A 5 digit programmable password restricts access to<br>"Calibration Setup", "Measurement Setup" and "Meter Options"                                           |
| Profiles          | None: The instrument will work with the default program. This program can be changed in Measurement setup on page 24                                                  |
|                   | Active: Up to 10 configurable measurement programs<br>(PROFILES) can be created, see Manage profiles on page 32                                                       |
| Temperature Units | Select between °C and °F                                                                                                    |
| Language          | Select language: English, German, French, Italian and Spanish                                                                                                    |
| Auto Power OFF    | The meter will turn off after a defined period of inactivity to maximize battery life. Select between: 5, 15, 30, 60 minutes or Inactive to deactivate Auto Power off |
| llsers            | (Only with Data Logger active)<br>None: The instrument will not identify users                                                                                        |
| 03013             | Active: A list of up to 10 users can be created. The instrument will store the user ID for measurements and calibration data                                          |

| Option                         | Description                                                                                                    |
|--------------------------------|----------------------------------------------------------------------------------------------------|
| Reset Sample ID                | (only with Data Logger active)<br>This option deletes the data counter from the Data Logger and<br>starts the automatic sample ID at sample 000001 |
| Restore to Factory<br>Settings | This options restores the meter to the factory default settings                                                                                    |

#### Table 4 Meter options

## 8.2 Probe data

The instrument can store various information about the probe being used.

- 1. Press TO SYSTEM 🗙 from the standby screen.
- 2. Select PROBE DATA, select the desired channel if appropriate.
- 3. Select HISTORY. The following information will be displayed on the screen:
  - Initial Time: Date and time of installation
  - Service Time: Total time of sensor use
  - Number of measurements
  - Maximum and minimum values measured by the sensor
- 4. Select RESET HISTORY to erase the stored probe data.

Note: The option RESET HISTORY is password protected.

# 8.3 Use a sample ID

The sample ID is used to associate measurements with a particular sample location. If used, stored data will include this ID.

This option is activated when the Data Logger is on. Refer to Sample measurements on page 24.

- 1. From the standby screen press M.SETUP.
- 1. Select the parameter, if applicable.
- 2. Select the option SAMPLE IDENTIFICATION
  - **a.** Automatic: A consecutive number will be automatically given to each sample.
  - **b.** Manual: the user must manually enter the ID of each sample.

# 8.4 Password

The user can define a 5 digit numerical password that restricts access to "Calibration Setup", "Measurement Setup" and "Meter Options".

- 1. Press *TO SYSTEM* **★** from the standby screen.
- 2. Select METER OPTIONS.
- 3. Select the PASSWORD option.

4. Select ACTIVE and press PASSWORD to enter the password.

**Note:** This option is password-protected. When the ACTIVE option is activated, the meter will request the default password: 54321.

- 5. Enter a 5 digit numerical password.
- 6. Confirm the new password.

**Note:** If password-protection is disabled, the meter will set the default password for subsequent activation.

# 8.5 Change the date and time

The date and time can be changed from the Date/Time menu.

- 1. Press *TO SYSTEM* **★** from the standby screen.
- 2. Select METER OPTIONS.
- 3. Select DATE & TIME.
- 4. Select the date format and confirm by pressing OK.
- 5. Press *DATE/TIME* to change the date and time. Scroll through and change values with the arrow keys. Confirm with *OK*.
- 6. Press OK to exit.

## 8.6 Adjust the display lighting

The meter screen can be set to specific light conditions making it easier to read.

- 1. Press TO SYSTEM 🗙 from the standby screen.
- 2. Select METER OPTIONS.
- **3.** Select *BACKLIGHT*. This option is only active when the "Outdoor option" is set to none.
- 4. Select a setting and confirm.

The meter also has an option that sets the display lighting to maximum values to facilitate the outdoor operating.

# NOTICE

Enabling this option will drastically increase the battery consumption.

- 1. Press TO SYSTEM 🗙 from the standby screen.
- 2. Select METER OPTIONS.
- 3. Select OUTDOOR OPTION and ACTIVE

### 8.7 Manually enter the temperature

Temperatures can be entered manually while measuring or calibrating when working with non-temperature compensating probes.

1. Press the *UP/DOWN* direction keys on a measurement or calibration. The temperature will be highlighted on the display.

### Advanced operations

2. Use the arrow keys to change the temperature. The new value will be set if no key is pressed for 5 seconds.

# 8.8 Test user interface

The user can test the functionality of the display and the keypad.

- 1. Press TO SYSTEM 🗙 from the standby screen.
- 2. Select TEST USER INTERFACE.
- **3.** Select *TEST DISPLAY* to test the screen. The instrument will turn off/on all of the display's pixels for 6 seconds.
- 4. Select *TEST BUTTONS* & *SOUND* to test the keypad. Press the keys to test their operation. The instrument will quit the test if no keys are pressed within 6 seconds.

### 8.9 Manage users

The instrument can identify up to 10 different users. User IDs are stored with the measurements and calibrations.

- 1. Turn on users in Meter options on page 29.
- 2. Press MANAGE to edit, delete or add users.
- 3. Perform a calibration. The instrument will prompt for the User ID.
- 4. Perform a reading. The instrument will prompt for the User ID.

## 8.10 Manage profiles

Profiles are different measurement setup configurations that can be stored inside the meter. The instrument can store up to 10 different profiles. This enables the user to change between different measurement setups, simply by selecting the appropriate profile.

If profiles are off, the instrument will store the measurement setup options in the default profile (PROFILE 0).

To turn on profiles:

- 1. Press *TO SYSTEM* **★** from the standby screen then select *METER OPTIONS*.
- 2. Select PROFILES.
- 3. Press MANAGE to add, delete or edit profiles.

**Note:** When creating a profile, the instrument will copy the current measurement setup to the new profile.

- 4. Press *SELECT PROFILE* on the standby screen to select the appropriate profile.
- 5. Enter *M*.*SETUP* to change the setup. The changes will be saved in the profile selected.
- 6. Perform the readings with the profile selected.
- 7. Press SELECT PROFILE on the standby screen to select a different profile.

### 8.11 Restore the factory settings

This option erases all data stored in the meter and reverts all the settings and configurations to the factory default settings.

- 1. Press *TO SYSTEM* **★** from the standby screen.
- 2. Select METER OPTIONS.
- 3. Select the RESTORE TO FACTORY SETTINGS option and confirm.

**Note:** It is necessary to perform this procedure to change the multisensor probe model used with H30PCO and H30PCD meters. See 4.2.2 Multisensor probe connection on page 11.

The instrument can store up to 500 measurements.

# 9.1 Activate the Data logger

- 1. Press *TO SYSTEM* **X** from the standby screen. Select *METER OPTIONS*.
- 2. Select DATA LOGGER. Select one of the following options:
  - a. OFF: The data logger options are turned off.
  - **b.** OVERWRITE: The data logger is on. When the memory is full, new data will replace the oldest data.
  - **c.** ALARM WHEN FULL: The data logger is on. When the memory is full, the instrument will display an alarm message.

## 9.2 Store data

Each record in the data logger includes: sample ID, value measured, measurement duration, sample temperature, stirring speed, probe ID (where applicable), date and time the sample was taken, user (where applicable) and profile (where applicable).

The instrument stores the data either automatically or manually, depending on how the data logger option is programmed at measurement setup, see Measurement setup on page 24.

- 1. On the *AUTOMATIC* setting the instrument stores data according to the Measurement Mode settings:
  - By stability: the measurement is stored when the reading is stable.
  - By time: measurements are stored according to the programmed acquisition interval and at the end of the programmed measurement duration.
  - Continuous: measurements are stored according to the programmed acquisition interval.
- 2. On the *MANUAL* setting the meter will display an option on the measurement and calibration screens, which enables the user to save data manually.
- When the meter stores a record the Data logger will display the icon:

→⊡

 If the Data logger is full and the meter can't save the data, the following icon will be displayed:

 $\boxtimes$ 

### 9.2.1 Sample identification

The instrument identifies samples either automatically or manually, depending on the programming in Measurement setup on page 24.

• Automatic identification: a consecutive number is automatically assigned to each sample.

**Note:** This counter can be reset to zero by selecting the "RESET SAMPLE ID" option in Meter options on page 29.

• Manual sample ID: the user must manually enter the ID of each sample.

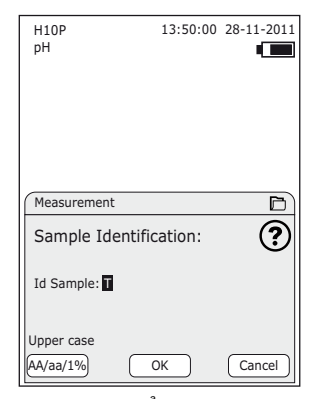

Figure 8 Manual sample ID entry

Press the "AA/aa/1%" button to move between the different character options: capitals, lower case and numbers/symbols. Use the *UP/DOWN* direction keys to change the value. Use the *LEFT/RIGHT* directions keys to scroll to the next character. Confirm with *OK*.

### 9.3 View measurement data

- 1. Press TO DATA LOGGER D from the standby screen.
- 2. Select one of the following options:

| Table 5 | View measurement | data |
|---------|------------------|------|
|---------|------------------|------|

| Option          | Description                                                                                          |
|-----------------|----------------------------------------------------------------------------------------------------|
| View All        | Displays a list of all of the stored measurements                                                    |
| View by Date    | Displays a list of measurements stored within a certain date interval. Select the start and end date |
| View by Profile | Displays a list of the measurements stored in each PROFILE when the PROFILES option is activated     |
| View by User    | Displays a list of measurements stored by each user when the USERS option is activated               |
| Delete All Data | Clear all data stored in the DATA LOGGER                                                             |

- **3.** The instrument displays a list of stored measurements, based on the selected data view option.
- 4. Select a measurement and press VIEW to see measurement details.
- 5. Press SEND to send the data.
- 6. Press EXIT to return to the list.

### Data logger

## 9.4 Send data to a PC: PC CSV format

For sending the stored data on Data Logger to a connected PC just connect a USB cable to the meter, then access the Data Logger screen.

- 1. Press TO DATA LOGGER D from the standby screen.
- 2. Select the desired option ("View All" to send all data records)
- 3. Press the button-option on screen to send the data...

The serial port parameters of the PC application receiving the information must be set as follows:

#### Table 6 Serial port configuration

| Baud rate    | 115200 |
|--------------|--------|
| Data bits    | 8      |
| Parity       | None   |
| Stop bits    | 1      |
| Flow control | None   |

*Important Note:* A serial COM ports application, i.e. Windows Hyperterminal, should be used to communicate the instrument with the PC. Refer to the OS help to configure the application.

**Important Note:** When using a computer program to communicate with the meter, close the computer program **before** turning off the meter. Failure to close the computer program will result in lost communication.

**Note:** To send the data to a PC, the instrument must be connected to the PC via a mini-USB/USB cable (Cat. No. 89236-588).

When the user sends the Data Logger to the PC the meter sends a CSV line for every Data Logger record. Each CSV line can contain the following comma separated items:

GI;MO;ID;RID;PRF;TOM;SID;UN;DTF;DATE;TIME;TMT;M1;TCT1;TCV1;TCU1; TREF1;TREFU1;MU1;AM1;AMU1;TEMP1;TEMPU1;M2;MU2;AM2;AMU2;TEMP2 ;TEMPU2;TCT3;TCV3;TCU3;TREF3;TREFU3;M3;MU3;AM3;AMU3;TEMP3;TEM PU3;EOLCR

**Note:** Items are always sent in the same order as the line above. Bold items are common to all meters models.

### 9.4.1 CSV measurement item descriptions

| Item | Name            | Description                                                                                      |  |  |
|------|-----------------|--------------------------------------------------------------------------------------------------|--|--|
| GI   | General index   | Index number that consecutively logs each measurement and each time the data log is sent to a PC |  |  |
| МО   | Equipment model | Identifies the instrument model (H10P, H10C)                                                     |  |  |

 Table 7 CSV measurement item descriptions

| Item                                                             | Name                                  | Description                                                                                                    |  |
|------------------------------------------------------------------|---------------------------------------|----------------------------------------------------------------------------------------------------|--|
| ID                                                               | Instrument identifier                 | Optional instrument identifier in the meter options menu that user can set                                                                              |  |
| RID                                                              | Record Identifier                     | Possible values are: DL_ST; DL_IT; DL_RE                                                                                                    |  |
| DL_ST                                                            | Record ID (value)                     | Identifies the record as the first<br>measurement of a "By Time" or<br>"Continuous" measurement                                                         |  |
| DL_IT                                                            | Record ID (value)                     | Identifies the record as an intermediate<br>measurement of a "By Time" or<br>"Continuous" measurement                                                   |  |
| DL_RE                                                            | Record ID (value)                     | Identifies the record as a "By Stability"<br>measurement or as the last record of a "By<br>Time" or "Continuous" measurement                            |  |
| PRF                                                              | Profile name                          | Identifies the profile name used (if any)                                                                                                    |  |
| ТОМ                                                              | Type of measurement                   | Possible values are: S (for Stability); C (for Continous); T (for By Time)                                                                              |  |
| SID Sample Identifier Identifies th<br>the user ent<br>to manual |                                       | Identifies the "Sample ID" when the meter<br>is set to automatic sample identification, or<br>the user entered ID when the meter is set<br>to manual    |  |
| UN                                                               | User Name                             | User name of the operator that took the reading                                                                                                    |  |
| DTF Data time format                                             |                                       | Possible values are: 0 (MM/DD/YYYY<br>12H); 1 (DD-MM-YYYY 12H); 2<br>(YYYY-MM-DD 12H); 3 (MM/DD/YYYY<br>24H); 4 (DD-MM-YYYY 24H); 5<br>(YYYY-MM-DD 24H) |  |
| DATE                                                             | Date of the measurement               | Date of the measurement                                                                                                    |  |
| TIME                                                             | Time of the measurement               | Time of the measurement                                                                                                    |  |
| тмт                                                              | Total measuring time                  | Total elapsed time between start and end of measurement                                                                                                 |  |
| M1,M2,M3                                                         | Channel x measured value              | Measured value of the indicated channel                                                                                                    |  |
| MU1,MU2,MU3                                                      | Channel x measurement units           | Measurement units of the indicated channe                                                                                                    |  |
| AM1,AM2,AM3 Channel x auxiliary measurement value                |                                       | Optional accompanying measurement<br>(example: mV when measuring pH;<br>resistivity when measuring conductivity)                                        |  |
| AMU1, AMU2,<br>AMU3                                              | Channel x auxiliary measurement units | Units of the optional accompanying<br>measurement (example: ohms for<br>resistivity)                                                                    |  |
| TEMP1,<br>TEMP2,<br>TEMP3                                        | Channel x Temperature value           | Temperature value of the indicated channel                                                                                                    |  |
| TEMPU1,<br>TEMPU2,<br>TEMPU3                                     | Channel x Temperature units           | Temperature units of the indicated channe                                                                                                    |  |

#### Table 7 CSV measurement item descriptions

| Item              | Name                              | Description                                                                                                    |
|-------------------|-----------------------------------|----------------------------------------------------------------------------------------------------|
| TCT1, TCT3        | Temperature<br>Compensation Type  | Type of temperature compensation (TC) in<br>conductivity channels. Possible values are:<br>Linear or Natural Waters |
| TCV1, TCV3        | Temperature<br>Compensation Value | Identifies the value of the temperature<br>compensation in conductivity channels                                    |
| TCU1, TCU3        | Temperature<br>Compensation Units | Units of temperature compensation in conductivity channels. Always set to %                                         |
| TREF1, TREF3      | Reference Temperature value       | Identifies the value of reference temperature in conductivity channels                                              |
| TREFU1,<br>TREFU3 | Reference Temperature<br>Units    | Unist of reference temperature in<br>conductivity channels. Always set to %                                         |
| EOLCR             |                                   | Characters to signify the end of the CSV report                                                                     |

#### Table 7 CSV measurement item descriptions

### 9.4.2 CSV items depending on the model

#### 1. For H10P & H10D models:

**GI;MO;ID;RID;PRF;TOM;SID;UN;DTF;DATE;TIME;TMT**;M1;MU1;AM1;AMU1;T EMP1;TEMPU1;**EOLCR** 

H10P example:

00001;H10P;H10P;DL\_RE;;S;000005;;4;28-06-2012;09:25:29;00:06;7.52;pH;-31.1; mV;27;°C;

#### 2. For H10C models:

**GI;MO;ID;RID;PRF;TOM;SID;UN;STU;DTF;DATE;TIME;TMT**;TCT1;TCV1:TCU1 ;TREF1;TREFU1;M1;MU1;AM1;AMU1;TEMP1;TEMPU1;**EOLCR** 

H10C example:

00001;H10Ċ;H10C;DL\_RE;;S;000004;;4;28-06-2012;09:30:28;00:06;Linear;2.5;%;2 6;°C; 1.00;μS/cm;1000;KOhm\*cm; 25;°C;

#### 3. For H30PCO & H30PCD models

**GI;MO;ID;RID;PRF;TOM;SID;UN;DTF;DATE;TIME;TMT**;M1;MU1;AM1;AMU1;T EMP1;TEMPU1;M2;MU2;AM2;AMU2;TEMP2;TEMPU2;TCT3;TCV3;TCU3;TREF 3;TREFU3;M3;MU3;AM3;AMU3;TEMP3;TEMPU3;**EOLCR** 

**Note:** All items are always sent, even if channel x is inactive (item values of inactive channels are left blank).

H30PCO example, all channels active:

00001;H30PCO;H30PCO;DL\_RE;;S;000001;;4;01-06-2012;00:00:50;00:10;7.00;pH ;0;mV;25;°C;0;mV;0;;25;°C; Linear;2.5;%;26;°C;0.00;μS/cm;0;;25;°C;

# **ACAUTION**

Personal injury hazard. Only qualified personnel should carry out the tasks described in this section of the manual.

# 10.1 Clean the instrument

# NOTICE

Never use cleaning agents such as turpentine, acetone or similar products to clean the instrument, including the screen and accessories.

Clean the outside of the instrument with a moist cloth and a mild soap solution.

# 10.2 Clean the probe(s)

Clean the probe as required.

Refer to Troubleshooting on page 40 for more information about cleaning.

Refer to the probe documentation for information about probe maintenance.

Use the cleaning agents listed in Table 8 to address the contaminants in the pH probe.

| Contamination | Cleaning agent              |  |  |
|---------------|-----------------------------|--|--|
| Proteins      | Pepsin cleaning solution    |  |  |
| Oils and fats | Electrode cleaning solution |  |  |
| Lime-scale    | 0.1 M HCl solution          |  |  |

#### Table 8 pH probe cleaning agents

Refer to the following table for common error messages, symptoms, possiible causes and corrective actions.

| Error/Warning                         | Solution                                                                                                    |
|---------------------------------------|----------------------------------------------------------------------------------------------------|
| Calibration out of range              | Measured value out of range<br>Re-calibrate<br>Connect a new probe                                                                                                    |
| Unstable measurement<br>(time> 120 s) | For pH, conductivity and DO calibrations<br>Re-calibrate<br>Examine the probe*<br>Make sure the probe is properly immersed in the sample                                                                           |
| Unstable measurement<br>(time> 240 s) | For ISE calibrations<br>Re-calibrate<br>Examine the probe*<br>Make sure the probe is properly immersed in the sample                                                                                               |
| Same buffer/standard                  | Re-calibrate                                                                                                    |
| Unknown<br>buffer/standard            | Examine the probe*<br>Examine the buffer solution: Make sure that the buffer used<br>matches the buffer specified in the setup; make sure the<br>temperature specification in the setup; use a new buffer solution |
| Temperature difference > 3.0 °C       | Adjust the calibration solutions to the same temperature<br>Examine the temperature sensor                                                                                                    |
| Temperature out of range              | Examine the temperature sensor<br>Connect a new probe                                                                                                    |
| Outside allowable range               | Offset or slope outside the range<br>Make sure the specification in the setup<br>Connect a new probe                                                                                                    |
| Signal too low/high                   | DO probe error.<br>Examine the probe*<br>Examine the standard solutions                                                                                                    |
| Cell constant over limits             | Insert the probe into the appropriate standard and read again                                                                                                    |
| Cell constant deviation error         | Examine the probe*<br>Connect a new probe                                                                                                    |
| Not calibrated                        | There are no calibration data stored in the instrument Perform calibration                                                                                                    |

 Table 9
 Calibration warnings and errors

\* Clean the probe (refer to Clean the probe(s) on page 39 for more information); make sure that there are no air bubbles at the tip. Shake the probe like a thermometer. Disconnect and then re-connect the probe. Connect a different probe to make sure whether the problem is with the probe or the meter.

| Error/Warning                         | Solution                                                                                                    |
|---------------------------------------|----------------------------------------------------------------------------------------------------|
| (Measurement out of range)            | Measured value out of range<br>Examine the probe*                                                                        |
| Unstable measurement<br>(time> 120 s) | For pH, conductivity and DO measurements<br>Examine the probe*<br>Make sure the probe is properly immersed in the sample |
| Unstable measurement<br>(time> 240 s) | Form ISE measurements<br>Examine the probe*<br>Make sure the probe is properly immersed in the sample                    |

#### Table 10 Measurement warnings and errors

### Table 11 Miscellaneous warnings and errors

| Error/Warning                              | Solution                                            |  |
|--------------------------------------------|-----------------------------------------------------|--|
| BATTERY (flashing)                         | Install new batteries                               |  |
| Data logger full                           | Empty the data logger                               |  |
| All data will be deleted.<br>Are you sure? | Confirm the data to be deleted from the data logger |  |
| Invalid Empty Input                        | Blank data inputs/settings are rejected             |  |

# A.1 Technical buffer solutions

VWR sympHony  $^{\rm TM}$  meters store the following pH/temperature tables in their memory for automatic pattern recognition.

| Temperature |     | Solution |      |      |      |  |
|-------------|-----|----------|------|------|------|--|
| °C          | ٩F  | 1.68     | 4.01 | 6.87 | 9.18 |  |
| 0           | 32  | 1.67     | 4.01 | 6.98 | 9.46 |  |
| 10          | 50  | 1.67     | 4.00 | 6.92 | 9.33 |  |
| 20          | 68  | 1.68     | 4.00 | 6.88 | 9.23 |  |
| 25          | 77  | 1.68     | 4.01 | 6.87 | 9.18 |  |
| 30          | 86  | 1.68     | 4.01 | 6.87 | 9.14 |  |
| 40          | 104 | 1.69     | 4.03 | 6.84 | 9.07 |  |
| 50          | 122 | 1.71     | 4.06 | 6.83 | 9.01 |  |
| 60          | 140 | 1.72     | 4.10 | 6.84 | 8.96 |  |
| 70          | 158 | 1.74     | 4.16 | 6.85 | 8.92 |  |
| 80          | 176 | 1.77     | 4.22 | 6.86 | 8.89 |  |
| 90          | 194 | 1.79     | 4.30 | 6.88 | 8.85 |  |

Table 12 pH standards - Set 1 (EU)

#### Table 13 pH standards - Set 2 (US)

| Tempe | erature | Solution |      |      |       |       |
|-------|---------|----------|------|------|-------|-------|
| °C    | °F      | 1.68     | 4.01 | 7.00 | 10.01 | 12.45 |
| 0     | 32      | 1.67     | 4.01 | 7.12 | 10.30 | 13.42 |
| 10    | 50      | 1.67     | 4.00 | 7.06 | 10.17 | 13.00 |
| 20    | 68      | 1.68     | 4.00 | 7.02 | 10.06 | 12.63 |
| 25    | 77      | 1.68     | 4.01 | 7.00 | 10.01 | 12.45 |
| 30    | 86      | 1.68     | 4.01 | 6.99 | 9.96  | 12.29 |
| 40    | 104     | 1.69     | 4.03 | 6.97 | 9.88  | 11.98 |
| 50    | 122     | 1.71     | 4.06 | 6.97 | 9.83  | 11.71 |
| 60    | 140     | 1.72     | 4.10 | 6.98 | 9.76  | 11.45 |
| 70    | 158     | 1.74     | 4.16 | 7.00 | 9.71  | 11.21 |
| 80    | 176     | 1.77     | 4.22 | 7.04 | 9.67  | 10.99 |
| 90    | 194     | 1.79     | 4.30 | 7.09 | 9.64  | 10.78 |

# A.2 NIST buffer solutions

VWR sympHony™ meters instruments store the following pH/temperature tables in their memory for automatic pattern recognition.

| Temperature |     | Solution |            |       |             |       |        |        |  |  |
|-------------|-----|----------|------------|-------|-------------|-------|--------|--------|--|--|
| °C          | ۴   | 1.679    | .679 4.005 |       | 6.865 7.000 |       | 10.012 | 12.454 |  |  |
| 0           | 32  | 1.666    | 4.000      | 6.984 | 7.118       | 9.464 | 10.317 | 13.424 |  |  |
| 10          | 50  | 1.670    | 3.997      | 6.923 | 7.059       | 9.332 | 10.179 | 13.003 |  |  |
| 20          | 68  | 1.675    | 4.001      | 6.881 | 7.016       | 9.225 | 10.062 | 12.627 |  |  |
| 25          | 77  | 1.679    | 4.005      | 6.865 | 7.000       | 9.180 | 10.012 | 12.454 |  |  |
| 30          | 86  | 1.683    | 4.011      | 6.853 | 6.987       | 9.139 | 9.966  | 12.289 |  |  |
| 40          | 104 | 1.694    | 4.027      | 6.838 | 6.970       | 9.068 | 9.889  | 11.984 |  |  |
| 50          | 122 | 1.707    | 4.050      | 6.833 | 6.964       | 9.010 | 9.828  | 11.705 |  |  |
| 60          | 140 | 1.723    | 4.080      | 6.836 | 6.968       | 8.962 | 9.784  | 11.449 |  |  |
| 70          | 158 | 1.743    | 4.116      | 6.845 | 6.982       | 8.921 | 9.754  | 11.211 |  |  |
| 80          | 176 | 1.765    | 4.159      | 6.859 | 7.004       | 8.884 | 9.739  | 10.989 |  |  |
| 90          | 194 | 1.792    | 4.208      | 6.876 | 7.034       | 8.850 | 9.736  | 10.778 |  |  |

Table 14 NIST pH standards

# A.3 Conductivity standard solutions

VWR sympHony™ instruments store the following pH/temperature tables in their memory for automatic pattern recognition.

| Temperature |      | Demal             |                     |                      |                       | NaCl                 |                     |                  |                  |
|-------------|------|-------------------|---------------------|----------------------|-----------------------|----------------------|---------------------|------------------|------------------|
| °C          | ٩F   | KCI 1D<br>(mS/cm) | KCI 0.1D<br>(mS/cm) | KCI 0.01D<br>(µS/cm) | KCI 0.001M<br>(µS/cm) | KCI 0.01M<br>(µS/cm) | KCI 0.1M<br>(mS/cm) | KCI 1M<br>(mS/cm | 0.05%<br>(µS/cm) |
| 0           | 32.0 | 65.14             | 7.13                | 773                  |                       | 776                  | 7.15                | 65.41            | 540.4            |
| 1           | 33.8 | 66.85             | 7.34                | 796                  |                       | 800                  | 7.36                | 67.13            | 557.73           |
| 2           | 35.6 | 68.58             | 7.56                | 820                  |                       | 824                  | 7.57                | 68.86            | 525.2            |
| 3           | 37.4 | 70.32             | 7.77                | 843                  |                       | 848                  | 7.79                | 70.61            | 592.79           |
| 4           | 39.2 | 72.07             | 7.98                | 867                  |                       | 872                  | 8.00                | 72.37            | 610.53           |
| 5           | 41.0 | 73.84             | 8.2                 | 891                  |                       | 896                  | 8.22                | 74.14            | 628.4            |
| 6           | 42.8 | 75.62             | 8.42                | 915                  |                       | 921                  | 8.44                | 75.93            | 646.4            |
| 7           | 44.6 | 77.41             | 8.64                | 940                  |                       | 945                  | 8.66                | 77.73            | 664.55           |
| 8           | 46.4 | 79.21             | 8.86                | 965                  |                       | 970                  | 8.88                | 79.54            | 682.83           |
| 9           | 48.2 | 81.03             | 9.08                | 989                  |                       | 995                  | 9.11                | 81.36            | 701.26           |
| 10          | 50.0 | 82.85             | 9.31                | 1014                 | 105                   | 1020                 | 9.33                | 83.19            | 719.82           |

Table 15 Conductivity standards

### Standard solutions

| Temperature |       |                   | Demal               |                      | Molar                 |                      |                     |                  | NaCl             |
|-------------|-------|-------------------|---------------------|----------------------|-----------------------|----------------------|---------------------|------------------|------------------|
| °C          | ٩F    | KCI 1D<br>(mS/cm) | KCI 0.1D<br>(mS/cm) | KCI 0.01D<br>(µS/cm) | KCI 0.001M<br>(μS/cm) | KCI 0.01M<br>(µS/cm) | KCI 0.1M<br>(mS/cm) | KCI 1M<br>(mS/cm | 0.05%<br>(µS/cm) |
| 11          | 51.8  | 84.68             | 9.54                | 1039                 | 107                   | 1045                 | 9.56                | 85.04            | 738.53           |
| 12          | 53.6  | 86.54             | 9.76                | 1065                 | 110                   | 1070                 | 9.79                | 86.89            | 757.37           |
| 13          | 55.4  | 88.39             | 9.99                | 1090                 | 113                   | 1095                 | 10.02               | 88.76            | 776.36           |
| 14          | 57.2  | 90.26             | 10.22               | 1116                 | 116                   | 1121                 | 10.25               | 90.63            | 795.48           |
| 15          | 59.0  | 92.13             | 10.46               | 1142                 | 119                   | 1147                 | 10.48               | 92.52            | 814.74           |
| 16          | 60.8  | 94.02             | 10.69               | 1168                 | 122                   | 1173                 | 10.72               | 94.41            | 834.14           |
| 17          | 62.6  | 95.91             | 10.93               | 1194                 | 125                   | 1199                 | 10.95               | 96.31            | 853.68           |
| 18          | 64.4  | 97.81             | 11.16               | 1220                 | 127                   | 1225                 | 11.19               | 98.22            | 873.36           |
| 19          | 66.2  | 99.72             | 11.4                | 1247                 | 130                   | 1251                 | 11.43               | 100.14           | 893.18           |
| 20          | 68.0  | 101.63            | 11.64               | 1273                 | 133                   | 1278                 | 11.67               | 102.07           | 913.13           |
| 21          | 69.8  | 103.56            | 11.88               | 1300                 | 136                   | 1305                 | 11.91               | 104.00           | 933.22           |
| 22          | 71.6  | 105.49            | 12.12               | 1327                 | 139                   | 1332                 | 12.15               | 105.94           | 953.44           |
| 23          | 73.4  | 107.42            | 12.36               | 1354                 | 142                   | 1359                 | 12.39               | 107.89           | 973.8            |
| 24          | 75.2  | 109.36            | 12.61               | 1381                 | 145                   | 1386                 | 12.64               | 109.84           | 994.28           |
| 25          | 77.0  | 111.31            | 12.85               | 1409                 | 147                   | 1412                 | 12.89               | 111.80           | 1014.9           |
| 26          | 78.8  | 113.27            | 13.1                | 1436                 | 150                   | 1440                 | 13.13               | 113.77           | 1035.65          |
| 27          | 80.6  | 115.22            | 13.35               | 1464                 | 153                   | 1467                 | 13.37               | 115.74           | 1056.53          |
| 28          | 82.4  |                   | 13.59               | 1491                 | 156                   | 1494                 | 13.62               | 115.70           | 1077.54          |
| 29          | 84.2  |                   | 13.84               | 1519                 | 159                   | 1522                 | 13.87               | 115.70           | 1098.67          |
| 30          | 86.0  |                   | 14.09               | 1547                 | 162                   | 1549                 | 14.12               | 115.70           | 1119.92          |
| 31          | 87.8  |                   | 14.34               | 1575                 | 165                   | 1581                 | 14.37               | 115.70           | 1141.3           |
| 32          | 89.6  |                   | 14.59               | 1603                 | 168                   | 1609                 | 14.62               | 115.70           | 1162.8           |
| 33          | 91.4  |                   | 14.85               | 1632                 | 171                   | 1638                 | 14.88               | 115.70           | 1184.41          |
| 34          | 93.2  |                   | 15.1                | 1660                 | 174                   | 1667                 | 15.13               | 115.70           | 1206.15          |
| 35          | 95.0  |                   | 16.35               | 1688                 | 177                   |                      | 15.39               | 115.70           | 1228             |
| 36          | 96.8  |                   | 15.61               | 1717                 |                       |                      | 15.64               |                  | 1249.96          |
| 37          | 98.6  |                   | 15.86               | 1745                 |                       |                      |                     |                  | 1272.03          |
| 38          | 100.4 |                   | 16.12               | 1774                 |                       |                      |                     |                  | 1294.21          |
| 39          | 102.2 |                   | 16.37               | 1803                 |                       |                      |                     |                  | 1316.49          |
| 40          | 104.0 |                   | 16.63               | 1832                 |                       |                      |                     |                  | 1338.89          |
| 41          | 105.8 |                   | 16.89               | 1861                 |                       |                      |                     |                  | 1361.38          |
| 42          | 107.6 |                   | 17.15               | 1890                 |                       |                      |                     |                  | 1383.97          |
| 43          | 109.4 |                   | 17.4                | 1919                 |                       |                      |                     |                  | 1406.66          |
| 44          | 111.2 |                   | 17.66               | 1948                 |                       |                      |                     |                  | 1429.44          |
| 45          | 113.0 |                   | 17.92               | 1977                 |                       |                      |                     |                  | 1452.32          |

### Table 15 Conductivity standards

### Standard solutions

| Temperature |       | Demal             |                     |                      |                       | NaCl                 |                     |                  |                  |
|-------------|-------|-------------------|---------------------|----------------------|-----------------------|----------------------|---------------------|------------------|------------------|
| °C          | °F    | KCI 1D<br>(mS/cm) | KCI 0.1D<br>(mS/cm) | KCI 0.01D<br>(µS/cm) | KCI 0.001M<br>(µS/cm) | KCI 0.01M<br>(µS/cm) | KCI 0.1M<br>(mS/cm) | KCI 1M<br>(mS/cm | 0.05%<br>(μS/cm) |
| 46          | 114.8 |                   | 18.18               | 2007                 |                       |                      |                     |                  | 1475.29          |
| 47          | 116.6 |                   | 18.44               | 2036                 |                       |                      |                     |                  | 1498.34          |
| 48          | 118.4 |                   | 18.7                | 2065                 |                       |                      |                     |                  | 1521.48          |
| 49          | 120.2 |                   | 18.96               | 2095                 |                       |                      |                     |                  | 1544.71          |
| 50          | 122.0 |                   | 19.22               | 2124                 |                       |                      |                     |                  | 1568.01          |
| 51          | 123.8 |                   |                     |                      |                       |                      |                     |                  | 1591.39          |
| 52          | 125.6 |                   |                     |                      |                       |                      |                     |                  | 1614.84          |
| 53          | 127.4 |                   |                     |                      |                       |                      |                     |                  | 1638.37          |
| 54          | 129.2 |                   |                     |                      |                       |                      |                     |                  | 1661.97          |
| 55          | 131.0 |                   |                     |                      |                       |                      |                     |                  | 1685.63          |

### Table 15 Conductivity standards

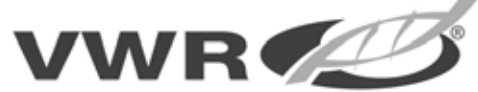

Prices, product appearance and specifications are current at the time of printing, subject to change without notice. Availability for certain products may be limited by federal, state, provincial or local licensing requirements. All prices are in U.S. dollars unless otherwise noted. Offers valid in USA, void where prohibited by law or company policy, while supplies last. Visit vwr.com to view our policy and additional disclaimers.

VWR, forms of VWR and the VWR logo and/or design are either registered trademarks, trademarks, or service marks of VWR International Inc. in the United States and/or other countries. All other marks referenced herein are registered marks of their respective owner(s). For a complete list of trademarks owners, please visit vwr.com